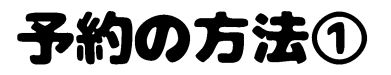

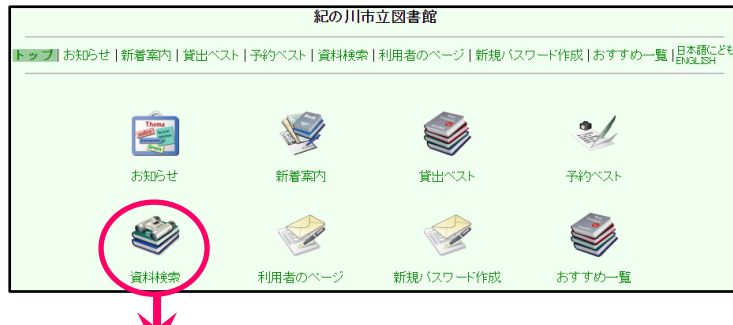

【資料検索】をクリック

|                                                                                                    |                                                                                                    | タイレットなませんという                                                                                                    |                                                                                                    |                                                                                                    |                                                                                                    |
|----------------------------------------------------------------------------------------------------|----------------------------------------------------------------------------------------------------|----------------------------------------------------------------------------------------------------|----------------------------------------------------------------------------------------------------|----------------------------------------------------------------------------------------------------|----------------------------------------------------------------------------------------------------|
| 間易快多                                                                                                    | 餐!計和快將!正版有机                                                                                               | タイトルや者有名などの                                                                                                    |                                                                                                    |                                                                                                    |                                                                                                    |
| 検索するキ                                                                                                    | ーワードを入力してくだ                                                                                               | ะอีบ.                                                                                                    |                                                                                                    |                                                                                                    | キーワードを入力し、                                                                                                    |
| タイトル                                                                                                    |                                                                                                    | AND V                                                                                                    |                                                                                                    |                                                                                                    | 検索ボタンを押します。                                                                                                    |
| 著者名                                                                                                    | みやべみゆき                                                                                                    | AND V                                                                                                    |                                                                                                    |                                                                                                    |                                                                                                    |
| 出版者                                                                                                    |                                                                                                    | AND V                                                                                                    |                                                                                                    |                                                                                                    |                                                                                                    |
| 出版年                                                                                                    |                                                                                                    |                                                                                                    |                                                                                                    |                                                                                                    |                                                                                                    |
| 全7                                                                                                    |                                                                                                    |                                                                                                    |                                                                                                    |                                                                                                    |                                                                                                    |
| ± ¢                                                                                                    |                                                                                                    |                                                                                                    |                                                                                                    |                                                                                                    |                                                                                                    |
| 所蔵館 ▼全                                                                                                    | ≧部 □河北(打田) □                                                                                              |                                                                                                    |                                                                                                    |                                                                                                    |                                                                                                    |
|                                                                                                    | 公書 □郷土 □参考<br>-№ □旧帝                                                                                      | 3    雑誌    紙芝居    4                                                                                                    | ₩ □行蚊 □付球                                                                                                    |                                                                                                    |                                                                                                    |
|                                                                                                    |                                                                                                    | and the first second second second second second second second second second second second second second second                                     |                                                                                                    |                                                                                                    |                                                                                                    |
| 検索語を入力した                                                                                                    | こら「検索」ホタンを押して                                                                                             | てくたさい                                                                                                    |                                                                                                    |                                                                                                    |                                                                                                    |
| +0 =                                                                                                    |                                                                                                    |                                                                                                    |                                                                                                    |                                                                                                    |                                                                                                    |
| 快彩                                                                                                    | <u></u>                                                                                                   |                                                                                                    |                                                                                                    |                                                                                                    |                                                                                                    |
|                                                                                                    | <u>クリア</u>                                                                                                |                                                                                                    |                                                                                                    |                                                                                                    |                                                                                                    |
|                                                                                                    | <u></u>                                                                                                   |                                                                                                    |                                                                                                    |                                                                                                    |                                                                                                    |
|                                                                                                    | _クリァ<br>吉果一覧                                                                                              |                                                                                                    |                                                                                                    |                                                                                                    |                                                                                                    |
| 校家約                                                                                                    | <u>クリァ</u><br>                                                                                            |                                                                                                    |                                                                                                    |                                                                                                    | 予約をしたい本の                                                                                                    |
|                                                                                                    | _クリア<br>吉果一覧<br>7すると詳細が分かりま                                                                               | . व                                                                                                    |                                                                                                    |                                                                                                    | 予約をしたい本の<br>タイトルをクリック                                                                                                    |
| tt **<br>検索系<br>(そタイトルをクリック<br>な<br>索語: (著者名= <i>∂</i>                                                                                                    | <u>クリァ</u><br>吉果一覧<br>フすると詳細が分かりま<br>みやべみゆぎ)件数:                                                           | す。<br>131件                                                                                                    |                                                                                                    | 検索に戻る<br>まテル***                                                                                                    | 予約をしたい本の<br>タイトルをクリック                                                                                                    |
| 快 **<br>検索新<br>タイトルをクリック<br>なな話:(著者名=の                                                                                                    | クリァ<br>吉果一覧<br>フすると詳細が分かりま<br>みやべみゆぎ)件数:<br>1 / 14 ベージ                                                    | す。<br>131件<br>1127年3月 (2前 355) 単語の                                                                                                    |                                                                                                    | <u>検索に戻る</u><br>表示件数 10 ・ 再表示                                                                                                    | 予約をしたい本の<br>タイトルをクリック                                                                                                    |
| 快 **<br>検索系<br>タイトルをクリック<br>索語: (著者名=d<br>タイトル                                                                                                    | クリア<br>吉果一覧<br>フすると詳細が分かりま<br>みやべみゆぎ) 件数:<br>1 / 14 ページ                                                   | す。<br>131件<br>  <<最初 <<前 数3 編約3<br>著者名▼                                                                                                    | 」                                                                                                    | 検索に戻る<br>表示件数 10 ▼ 再表示<br>所理解を表示する<br>▲出版年▼                                                                                                    | 予約をしたい本の<br>タイトルをクリック                                                                                                    |
| 快 **                                                                                                    | クリア<br>吉果一覧<br>かすると詳細が分かりま<br>かやべみゆぎ) 件数:<br>1/14 ページ<br>アン 5<br>30.14                                    | す。<br>131件<br>  <<最初 <<前 <b>300 第880</b><br><b>著者名▼</b><br>宮部みゆき/著<br>宮部みゆき/著                                                                       | 出版社▼<br>集英社<br>KADOKAWA                                                                                                    | 検索に戻る<br>表示件数 10 ▼ 再表示<br>新課題を表示する<br>▲出版年▼<br>2015.9<br>2015.4                                                                                                    | 予約をしたい本の<br>タイトルをクリック<br>※タイトルや著者名の横に                                                                                              |
| text (                                                                                                    | クリア<br>吉果一覧<br>かすると詳細が分かりま<br>かやべみゆぎ)件数:<br>1/14 ページ<br>アン 5<br>の城                                        | す。<br>131件<br>K<最初 <<前 xxx 解xx<br>著者名▼<br>宮部みゆき/著<br>宮部みゆき/著                                                                                        | L<br>集英社<br>KADOKAWA<br>毎日新聞社                                                                                                    | 検索に戻る<br>表示件数 10 ▼ 再表示<br>予想概を表示する<br>▲出版年▼<br>2015.9<br>2015.4<br>2015.1                                                                                               | <ul> <li>予約をしたい本の</li> <li>タイトルをクリック</li> <li>※タイトルや著者名の横に</li> <li>ある▼を押すと五十音順に</li> </ul>                                        |
|                                                                                                    | クリア<br>吉果一覧<br>かすると詳細が分かりま<br>かやべみゆぎ)件数:<br>1/14 ページ<br>アン 5<br>の城<br>マン 4                                | す。<br>131件<br>図 (<最初) <<前 200<br>名者名▼<br>宮部みゆき/著<br>宮部みゆき/著<br>宮部みゆき/著<br>宮部みゆき/著<br>宮部みゆき/著                                                        | L<br>集英社<br>KADOKAWA<br>毎日新聞社<br>毎日新聞社                                                                                                    | 検索に戻る<br>表示件数 10 ▼ 再表示<br>所総体表示する<br>▲出版年▼<br>2015.9<br>2015.1<br>2015.1<br>2015.1<br>2015.1                                                                            | 予約をしたい本の<br>タイトルをクリック<br>※タイトルや著者名の横に<br>ある▼を押すと五十音順に                                                                              |
| tw **     tw **     tw ** | クリア<br>吉果一覧<br>アすると詳細が分かりま<br>かやべみゆぎ)件数:<br>1/14 ページ<br>アノ 5<br>の城<br>アノ 4                                | す。<br>131件<br>  <<最初 <<前 か ■<br>著者名▼<br>宮部みゆぎ/著<br>宮部みゆぎ/著<br>宮部みゆぎ/著<br>宮部みゆぎ/著<br>宮部みゆぎ/著<br>宮部みゆぎ/著                                              | 出版社<br>集英社<br>KADOKAWA<br>毎日新聞社<br>毎日新聞社<br>集英社<br>新潮社                                                                                                    | 検索に戻る<br>表示件数 10 ▼ 再表示<br>所規定を表示する<br>▲出版年▼<br>2015.9<br>2015.4<br>2015.1<br>2015.1<br>2014.9<br>2014.8                                                                 | <ul> <li>予約をしたい本の<br/>タイトルをクリック</li> <li>※タイトルや著者名の横に<br/>ある▼を押すと五十音順に<br/>並び替えます。</li> </ul>                                      |
|                                                                                                    | クリア<br>吉果一覧<br>アすると詳細が分かりま<br>かやべみゆぎ)件数:<br>1/14 ページ<br>アン 5<br>の城<br>アン 4                                | す。<br>131件<br>  <<最初 < <m>&gt;&gt;&gt; ■<br/>者者名▼<br/>宮部みゆき/著<br/>宮部みゆき/著<br/>宮部みゆき/著<br/>宮部みゆき/著<br/>宮部みゆき/著<br/>宮部みゆき/著</m>                       | 出版社<br>集英社<br>KADOKAWA<br>毎日新聞社<br>毎日新聞社<br>集英社<br>新潮社<br>朝日新聞出版                                                                                                    | 検索に戻る<br>表示件数 10 ▼ 再表示                                                                                                    | 予約をしたい本の<br>タイトルをクリック<br>※タイトルや著者名の横に<br>ある▼を押すと五十音順に<br>並び替えます。                                                                   |
| tv **                                                                                                    | <u>クリア</u><br>吉果一覧<br>7すると詳細が分かりま<br>かやべみゆぎ)件数:<br>1/14 ページ<br>アノ 5<br>3の城<br>アノ 4<br>短篇                  | す。<br>131件<br>【<最初 <(m) >>> ■<br>著者名▼<br>宮部みゆき/著<br>宮部みゆき/著<br>宮部みゆき/著<br>宮部みゆき/著<br>宮部みゆき/著<br>宮部みゆき/著<br>宮部みゆき/著<br>宮部みゆき/著<br>宮部みゆき/著<br>宮部みゆき/著 | <ul> <li>出版社</li> <li>集英社</li> <li>KADOKAWA</li> <li>毎日新聞社</li> <li>毎日新聞社</li> <li>集英社</li> <li>新湖社</li> <li>朝日新聞出版</li> <li>筑摩書房</li> <li>集英社</li> </ul>                   | 検索に戻る<br>表示件数 10 ▼ 再表示                                                                                                    | 予約をしたい本の<br>タイトルをクリック<br>※タイトルや著者名の横に<br>ある▼を押すと五十音順に<br>並び替えます。<br>出版年は新しい順▼・                                                     |
|                                                                                                    | <u>クリア</u><br>吉果一覧<br>アすると詳細が分かりま<br>かやべみゆぎ) 件数:<br>1/14 ベージ<br>アン 5<br>Jの城<br>アン 4                       |                                                                                                    | <ul> <li>出版社</li> <li>集英社</li> <li>KADOKAWA</li> <li>毎日新聞社</li> <li>毎日新聞社</li> <li>集英社</li> <li>新潮社</li> <li>朝日新聞出版</li> <li>筑摩書房</li> <li>集英社</li> <li>KADOKAWA</li> </ul> | 検索に戻る<br>表示件数 10 ▼ 再表示<br>所機構を表示する<br>▲出版年 ▼<br>2015.9<br>2015.4<br>2015.1<br>2015.1<br>2014.9<br>2014.8<br>2014.8<br>2014.8<br>2014.6<br>2013.12                       | <ul> <li>予約をしたい本の<br/>タイトルをクリック</li> <li>※タイトルや著者名の横に<br/>ある▼を押すと五十音順に<br/>並び替えます。</li> <li>出版年は新しい順▼・<br/>古い順▲に並び替えること</li> </ul> |
|                                                                                                    | <u>クリア</u><br>吉果一覧<br>アすると詳細が分かりま<br>かやべみゆぎ)件数:<br>1/14 ベージ<br>アン 5<br>1/14 ベージ<br>アン 4<br>短篇<br>1/14 ベージ |                                                                                                    | 出版社<br>集英社<br>KADOKAWA<br>毎日新聞社<br>毎日新聞社<br>集英社<br>新潮社<br>朝日新聞出版<br>筑摩書房<br>集英社<br>KADOKAWA                                                                                 | 検索に戻る<br>表示件数 10 ▼ 再表示<br>所機構を表示する<br>▲出版年 ▼<br>2015.9<br>2015.4<br>2015.1<br>2015.1<br>2014.9<br>2014.8<br>2014.8<br>2014.8<br>2014.8<br>2014.8<br>2013.12<br>医機構を表示する | 予約をしたい本の<br>タイトルをクリック<br>※タイトルや著者名の横に<br>ある▼を押すと五十音順に<br>並び替えます。<br>出版年は新しい順▼・<br>古い順▲に並び替えること                                     |

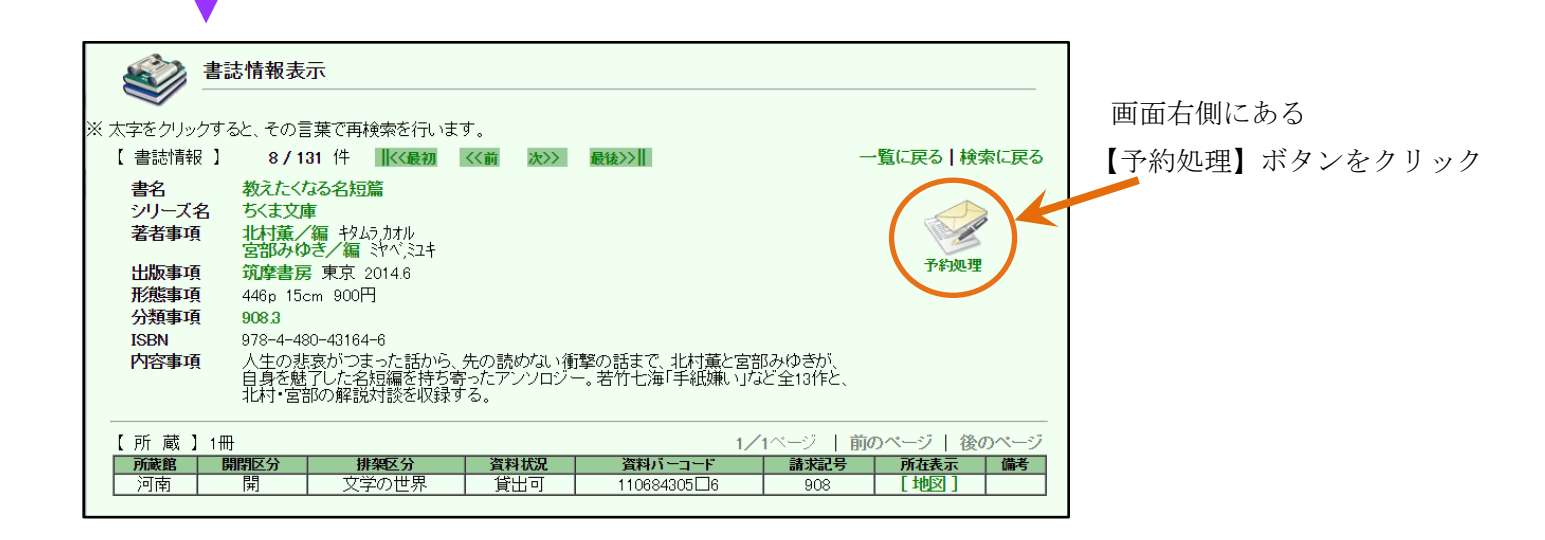

## 予約の方法②

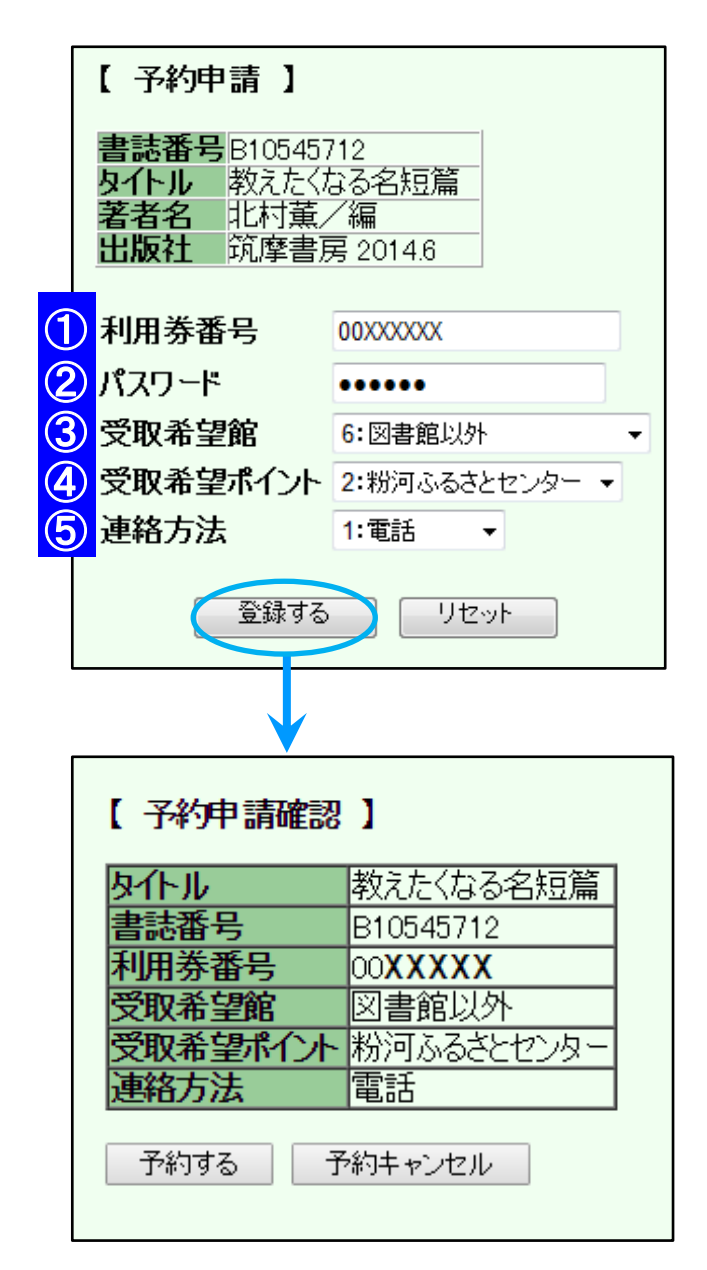

【 予約申請 】 画面が表示されます。

① 利用券番号、 ② パスワードを入力。

河北・河南図書館での受取を希望する場合

③ 受取希望館を「紀の川市立河北図書館」か「紀の川市立河南図書館」に設定し、

④ 受取希望ポイントは空白のままにします。

各支所・公民館での受取を希望する場合

受取希望館を「図書館以外」に設定し、

④ 受取希望ポイントで受取を希望する施設名まで 選択してください。

(5) 携帯と FAX (FAX 番号が電話番号と異なる方)
 を選択される場合、事前にカウンターでの登録が必要です。

メールを選択される場合、利用者のページ、連絡方法 変更よりメールアドレスの登録をお願いします。

登録するボタンを押すと【予約申請確認】画面が表示されますので内容に間違いがなければ予約するボタンを押します。

【 予約受付完了 】 画面が表示されれば予約は終了です。

## 図書館以外(支所・公民館)の窓口受付時間と休館日

| 那賀地区 | 那   | 賀   | 支    | 所  | $8:45 \sim 17:30$ | 土・日・祝日 |
|------|-----|-----|------|----|-------------------|--------|
|      | 那賀  | 総合  | センタ  | -  | $8:45 \sim 17:30$ | 月・祝日   |
| 粉河地区 | 粉河ぐ | ふるさ | とセンダ | ター | $8:45 \sim 17:30$ | 月·祝日   |
| 桃山地区 | 桃   | Щ   | 支    | 所  | $8:45 \sim 17:30$ | 土・日・祝日 |
|      | 桃   | Щ   | 会    | 館  | $8:45 \sim 17:30$ | 月·祝日   |

このページに関するお問い合わせは河北図書館(☎0736-78-2010)まで